ФГБОУ ВО «Тюменский государственный институт культуры»

# ИНСТРУКЦИЯ ПОЛЬЗОВАТЕЛЯ

ЭЛЕКТРОННОЙ ИНФОРМАЦИОННО-ОБРАЗОВАТЕЛЬНОЙ СРЕДОЙ ИНСТИТУТА

Тюмень 2017

#### ВВЕДЕНИЕ

Электронная информационно-образовательная среда Тюменского института культуры ЭИОС) государственного (далее создана В соответствии требованиями федеральных с государственных образовательных стандартов и развернута на базе модульной объектноориентированной динамической обучающей системы Moodle. Цель ЭИОС - формирование условий для эффективного и продуктивного освоения обучающимися реализуемых в институте основных образовательных программ. ЭИОС позволяет использовать дистанционные технологии в учебном процессе и является мощным инструментом повышения эффективности классического очного и заочного обучения, предоставляет возможность доступа к образовательным и информационным материалам не только из аудиторий института, но также из дома, офиса и любого места, где есть доступ в сеть Интернет. Обучающийся также может использовать ЭИОС для выстраивания коммуникаций как с другими обучающимися, так и преподавателями в режиме реального времени при обсуждении наиболее сложных тем, выполнении учебных проектов.

В данном руководстве приведено описание практического использования ЭИОС института.

#### ВХОД В ЭИОС

Электронная информационно-образовательная среда института представляет собой самостоятельный сайт, размещенный в сети Интернет. Он может быть запущен на операционных системах Windows или Мас и многих разновидностях linux (например, Red Hat или Debian GNU).

Для входа в электронную информационно-образовательную среду института необходимо в строке поиска любого доступного браузера (Google Chrome, Mozilla Firefox, Opera или Internet Explorer) ввести адрес http://eduoffice.tumgik.ru/. Другим способом является переход через официальный сайт института. На любой странице сайта кратковременное одноразовое нажатие на логотип вуза, расположенный в верхнем левом углу страницы, приводит к перемещению на сайт ЭИОС. Нажатие на логотип вуза на сайте ЭИОС приводит к перемещению на официальный сайт института.

## ИНТЕРФЕЙС СИСТЕМЫ

Главная страница электронной информационно-образовательной среды института отображает наиболее значимую информацию, позволяющую эффективно ориентироваться системе. максимально В Основное пространство занимают меняющиеся информационные баннеры. В левом находится официальный логотип верхнем углу страницы вуза. являющийся клавишей перехода на официальный сайт вуза. В правом верхнем углу страницы при старте системы отражается блок входа в личный кабинет (кнопка «Вход»). После авторизации на этом месте отображается блок личной информации (имя пользователя, фотография, значок непрочитанных сообщений).

В левом углу над баннерным блоком расположено пользовательское предоставляющее доступ к образовательным меню, программам, расписанию занятий, информационным института ресурсам (официальному сайту, сайтам отдельных подразделений, станицам вуза в социальных сетях), образовательным ресурсам (электронным образовательным ресурсам, электронному каталогу научной библиотеки), блоку портфолио и корпоративной почте.

В правом углу над баннерным блоком находится навигационная панель, дающая возможность выбора языка, работы с календарем.

Под баннерным блоком в центре расположено вспомогательное меню, дающее возможность посмотреть нормативно-правовую основу функционирования ЭИОС, руководство пользователя, связаться со службой техподдержки.

### РЕГИСТРАЦИЯ ПОЛЬЗОВАТЕЛЯ

Для работы в электронной информационно-образовательной среде института все участники (и преподаватели, и обучающиеся) должны быть зарегистрированы как пользователи ЭИОС.

В правом верхнем углу страницы при старте системы отражается блок входа в личный кабинет (кнопка «Вход»). После нажатия на кнопку открывается страница «Вхол» авторизации (http://eduoffice.tumgik.ru/login/index.php), содержащая поля ДЛЯ заполнения логина И пароля. Первоначальные пароль логин И генерируются с помощью специализированных программ для всех обучающихся после зачисления в число студентов (по представлению учебного подразделения), для сотрудников – после заключения трудового договора (по представлению подразделения). Логин представляет собой латинскую транслитирацию фамилии пользователя, пароль – набор случайных символов. После успешной авторизации пользователь попадает на страницу личного кабинета. В личном кабинете имеется возможность смены логина и пароля пользователя.

Чтобы изменить свой пароль пользователь должен щелкнуть на имени пользователя на любой странице сайта. Затем выбрать закладку «Настройки» и нажать кнопку «Изменить пароль». Далее требуется ввести текущий пароль, затем - новый (в 2 поля) и нажать кнопку «Изменить пароль». В качестве пароля использовать только буквы латинского алфавита и/или цифры!

В случае утери логина и пароля и невозможности войти в систему можно воспользоваться функцией назначения нового пароля. Для этого на странице входа нажмите кнопку «Забыли пароль».

В открывшемся окне введите свой логин или адрес электронной почты. Система автоматически вышлет Вам новый пароль на зарегистрированный в Moodle адрес электронной почты.

## ЛИЧНЫЙ КАБИНЕТ

Как только Вы вошли в систему, Вы окажетесь на главной странице, но теперь ваше имя будет отображено в правой верхней части страницы. При щелчке левой кнопкой мышки на имени откроется выпадающий список и Вы сможете перейти к Ваш личный кабинет, просмотреть сообщения, личные файлы, значки или выйти из Вашего аккаунта (сменить пользователя).

Все сведения о пользователе сайта содержатся в профиле - его личном кабинете. В настройках личного кабинета (опция «о пользователе», далее «редактировать «Подробная информация пользователе» 0 информацию») имеется персональных возможность редактирования данных. При первом визите В личный кабинет настоятельно рекомендуется ввести актуальный адрес электронной почты, с помощью которого в дальнейшем будет осуществляться как аутентификация в системе, так и коммуникация с иными участниками образовательного процесса. Кроме того, в настройках можно поставить фото (при необходимости), которое в дальнейшем будет отображаться на первой странице системы. Оптимальным является графический jpg или png-файл размером 100х100 пикселей.

Имеются также дополнительные настройки: Дополнительная информация об имени, Интересы и Необязательное. Здесь имеется возможность указать свой рабочий и мобильный телефон, аккаунты в социальных сетях, адрес. После заполнения требуется нажать кнопку «Обновить профиль».

Щелкнув на своей фамилии и имени на любой странице сайта, можно просмотреть и изменить личную информацию пользователя. На вкладке «О пользователе» в верхнем правом углу страницы можно просмотреть информацию о себе в таком виде, как ее видят другие пользователи сайта.

### ДОБАВЛЕНИЕ И РЕДАКТИРОВАНИЕ ПОРТФОЛИО

ЭИОС предоставляет возможность размещения и последующей корректировки портфолио обучающегося и преподавателя. Размещение портфолио осуществляется через личный кабинет пользователя через специальную кнопку «Портфолио», расположенную ниже фотографии пользователя.

При нажатии данной кнопки открывается страница, на которой можно задать параметры отображения портфолио: опция «Доступно всем» и «Включить себя в список рейтинга». Для добавления портфолио необходимо нажать на кнопку «Добавить достижение». Затем задать тип достижения: выставить в двух находящихся рядом графах вместо позиции «не выбрано» соответственно позиции «портфолио» и «мое портфолио». После этого открывается поле для загрузки файла портфолио.

Портфолио загружается в виде единого файла в формате PDF. Имеется также возможность загрузки дополнительных материалов.

В системе реализована возможность размещения ссылок на внешние материалы (страницы, аудио и видео файлы), размещенные на сторонних ресурсах (YouTube и т.д.). Для этого необходимо скопировать и вставить ссылку в специальное окно под полем для загрузки файлов. Также с помощью данного окна видео может быть интегрировано в личный кабинет и портфолио обучающегося. Чтобы интегрировать видео с ресурса YouTube необходимо под окном видео выбрать кнопку «поделиться», далее кнопку «встроить» и скопировать открывшийся в новом окне код <iframe width="560" height="315" (например, src="https://www.youtube.com/embed/CGIM--Sazyg" frameborder="0" allow="autoplay; encrypted-media" allowfullscreen></iframe>) в окно ссылка на файл в личном кабинете пользователя ЭИОС.